# Installing LaBB-CAT on Windows

LaBB-CAT is a web-browser based application, and is primarily designed to run on a central web server accessible over the internet, so that multiple collaborators can easily work on the same corpus data from different locations.

However, it is possible to have a 'private' installation of LaBB-CAT which runs directly on your personal computer. These instructions explain how to achieve that.

On Windows, before you can install LaBB-CAT, you first must have Java installed.

### 1. Check Java

Use the following steps to check whether you already have Java installed.

- 1. Press the **Start** menu button.
- 2. Type Control Panel
- 3. Select the *Control Panel* option that appears.

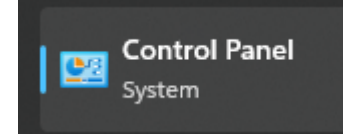

4. Type Java

If a *Java* icon appears as shown in Figure 1, then you already have Java, and can skip section 2.

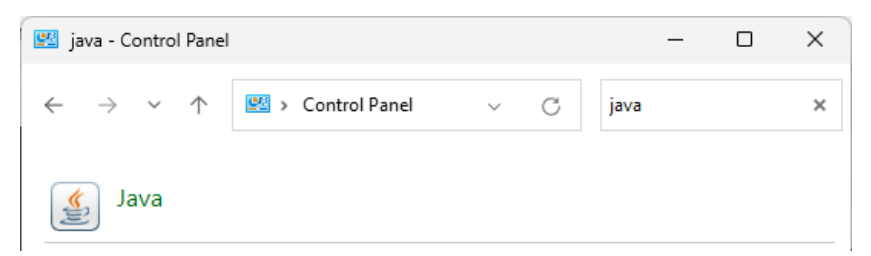

Figure 1: Java in the Control Panel

If there's no Java icon in the Control Panel, follow the steps in the next section to install it.

#### 2. Install Java

- 1. Open the Java website in your browser: https://www.java.com/
- 2. Press the *Download Java* button.
- 3. Press the Download Java button on the next page and save the resulting installer file.
- 4. Click the installer to run it.

| Java Setup - Welcome                                                                                                    | _                                                  |                                                    | × |
|----------------------------------------------------------------------------------------------------|----------------------------------------------------|----------------------------------------------------|---|
|                                                                                                    |                                                    |                                                    |   |
| Welcome to Java - Updated License Terms                                                                                                    |                                                    |                                                    |   |
| The terms under which this version of the software is licensed have change<br>Updated License Agreement<br>This version of the Java Runtime is licensed only for your personal (non-commercial) des<br>use.<br>Commercial use of this software requires a separate license from Oracle or from your s<br>Click Install to accept the license agreement and install Java now or click Remove to unin:<br>system.<br>No personal information is gathered as part of our install process. <u>Details on the inform</u> | d.<br>ktop an<br>oftware<br>stall it fr<br>ation w | d laptop<br>vendor.<br>om your<br><u>e collect</u> |   |
| Change destination folder                                                                                                    |                                                    | Remove                                             | • |

Figure 2: The Java installer

5. Press Install.

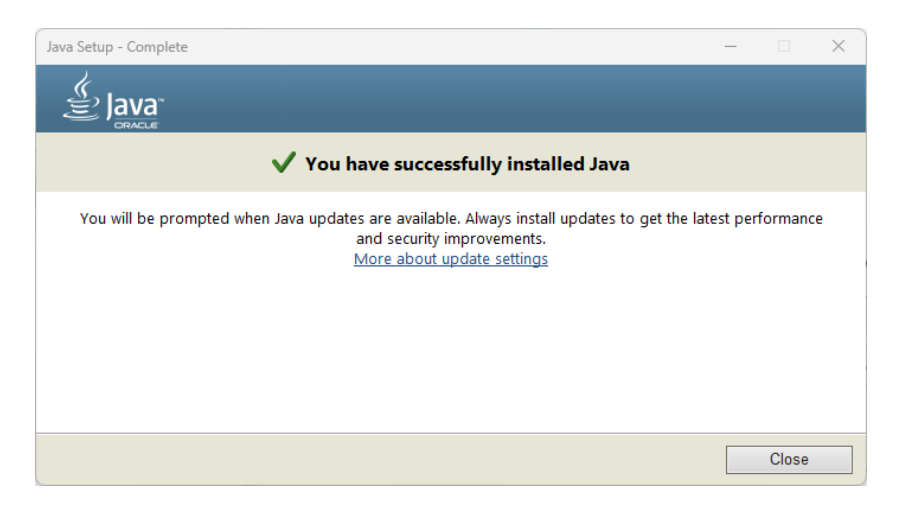

Figure 3: Java installation is complete

6. Press Close.

#### 3. Install LaBB-CAT

Once Java is installed, you can install LaBB-CAT:

- (1) Open the following page in your web browser: https://sourceforge.net/projects/labbcat/files/install/
  This page has all versions of the LaBB-CAT installer, both for personal computer installations and also for web-server installations. The the files are listed most recent first.
- (2) Download the first file named *install-labbcat\_yyyymmdd.jar* (where *yyyymmdd* are numbers).
- (3) Double-click on the file you just downloaded to open it.

You should see the LaBB-CAT installer program (Figure 4).

| 🛞 LaBB-CAT Installer                                                                 | _ | × |
|--------------------------------------------------------------------------------------|---|---|
| This will install, upgrade, or uninstall a local version of LaBB-CAT on your system. |   |   |
| Please click 'Start' to continue.                                                    |   |   |
| Start Cancel                                                                         |   |   |

Figure 4: LaBB-CAT Installer

(4) Press Start.

You should see a progress bar while components are installed and files are copied.

Once the installation is finished, the progress bar will be all blue, and there will be a button labelled *Finished* (Figure 5).

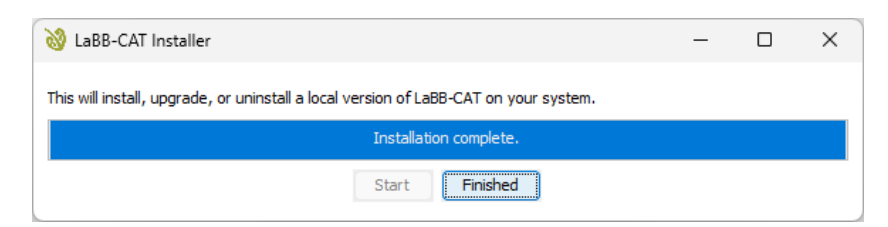

Figure 5: Installer finished

(5) Press Finished.

The LaBB-CAT Server application will appear, as shown in Figure 6.

Then your default web browser will open on your LaBB-CAT home page, as shown in Figure 7.

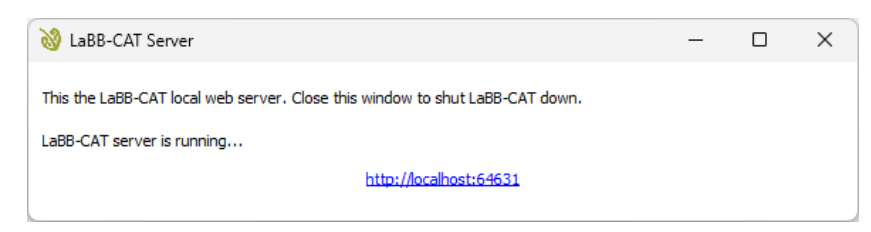

Figure 6: LaBB-CAT Server

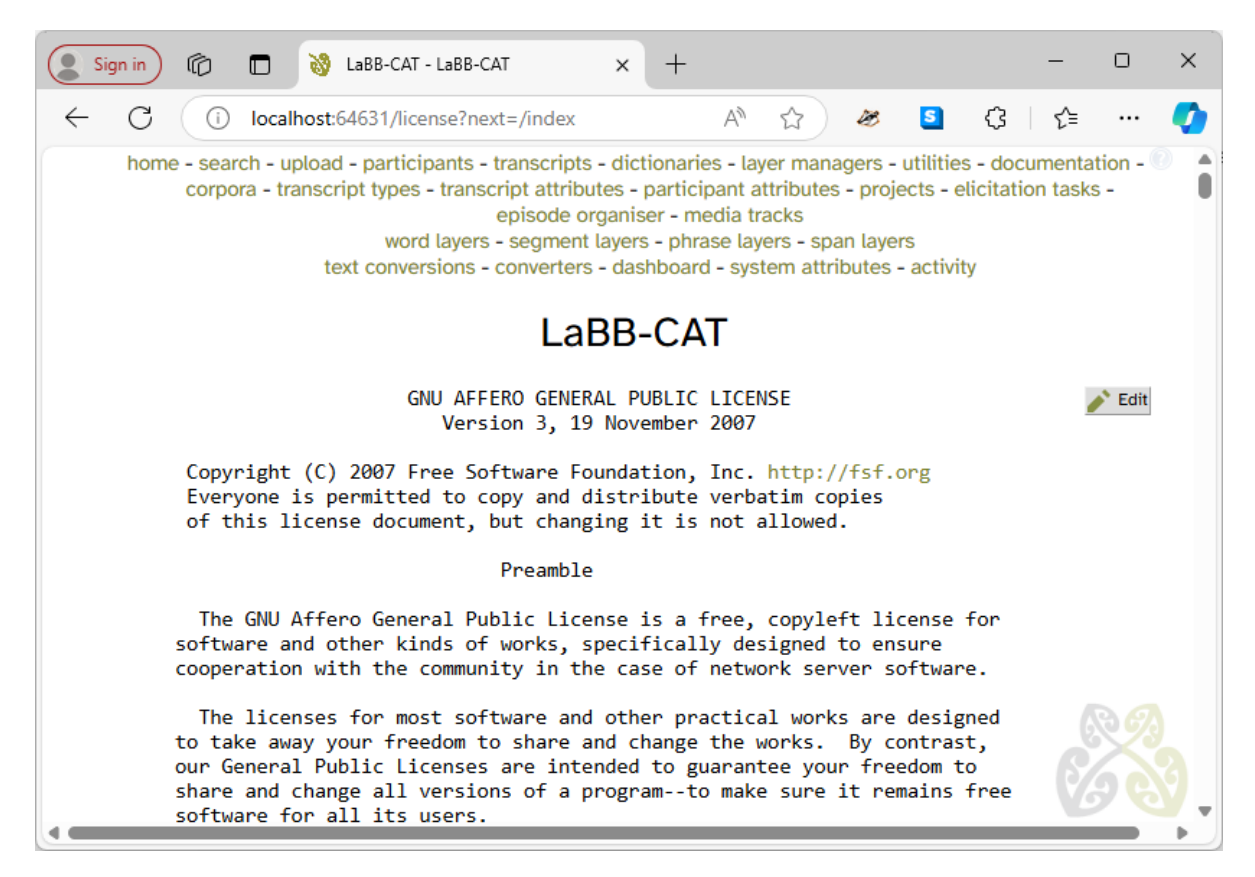

Figure 7: LaBB-CAT is successfully installed and running

(6) If you are shown the LaBB-CAT Licence page, scroll to the bottom and press *I Agree*.

As seen in Figure 8, in your Start Menu, you will see that there is a LaBB-CAT app that can be used to start and access LaBB-CAT from now on.

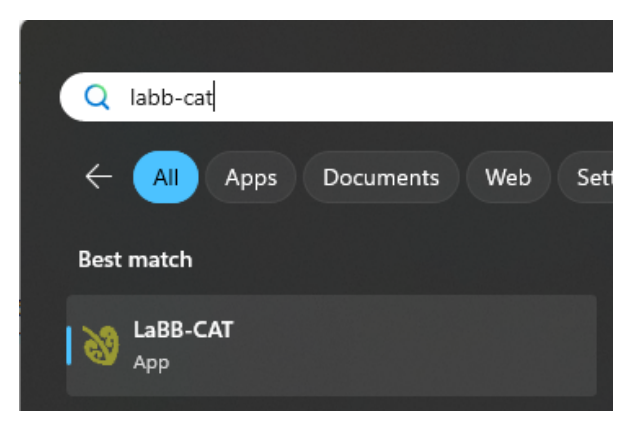

Figure 8: Use Start/LaBB-CAT to open LaBB-CAT

This starts the LaBB-CAT Server app (Figure 6), which must be running when you're using LaBB-CAT. It can be closed once you've finished working with LaBB-CAT.

## Uninstalling LaBB-CAT

In future you may want to uninstall LaBB-CAT, in which case you can use the same installer you used to install it.

If you run *install-labbcat\_yyyymmdd.jar* and LaBB-CAT is already installed, after pressing *Start* it will offer further options.

| 👸 LaBB-CAT Insta         | ed                                                                             | ×   | $\times$ |
|--------------------------|--------------------------------------------------------------------------------|-----|----------|
| This will install, upgra | CAT is already installed. What would you like to rade Replace Uninstall Cancel | do? |          |

Figure 9: Running install-labbcat\_yyyymmdd.jar when LaBB-CAT is already installed

The options are:

- Upgrade Install this version of LaBB-CAT, keeping all your corpus data intact.
- **Replace** Install LaBB-CAT afresh, deleting all your existing corpus data and leaving you with an empty LaBB-CAT installation.
- Uninstall Remove LaBB-CAT from your personal computer.
- **Cancel** Close the installer without taking any action.